# 2022

Manual del Usuario Tablero de Control QlikSense: Engordes a Corral

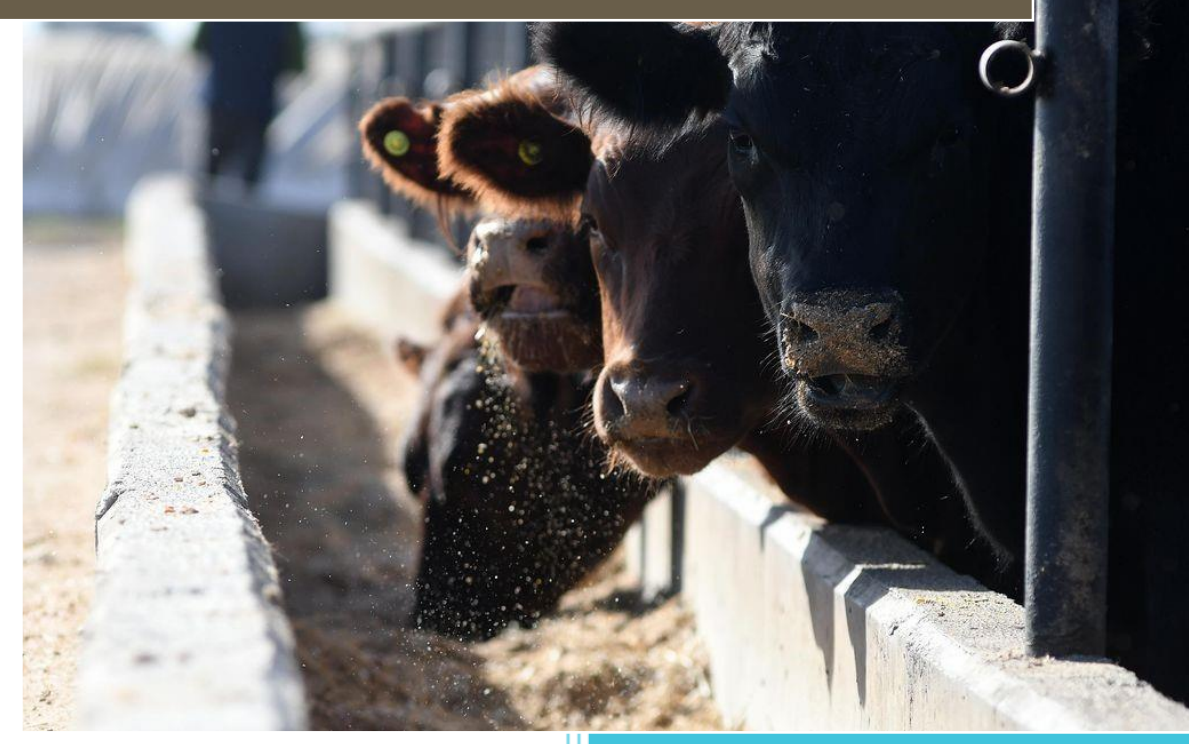

Dirección de Ejecución Sanitaria y Control de Gestión SENASA 28/07/2022

### **Senasa** coordinación general de sistemas de gestión sanitaria dir. de ejecución sanitaria y control de gestión i dnsa

### CONTENIDO

| Introducción                                      | 2 |
|---------------------------------------------------|---|
| Acerca de este tablero                            | 2 |
| Quien debe leer este manual                       | 2 |
| Guía de uso: Tablero de control ENGORDES A CORRAL | 3 |
| Sección 1: Ingreso al Tablero                     | 3 |
| Sección 2: Paneles de filtrado                    | 4 |
| Barra de filtrado                                 | 4 |
| Selección de filtro                               | 4 |
| Filtros aplicados                                 | 4 |
| Filtrado por grafico o mapa                       | 5 |
| Eliminar filtros aplicados                        | 5 |
| Contenido de Tablero                              | 6 |
| Indicadores Principales                           | 6 |
| Lista de contenido                                | 7 |
| Indicadores (KPI)                                 | 7 |
| Mapas Dinámicos                                   | 7 |
| Gráfico de torta                                  | 7 |
| Gráfico combinado (Barras y línea)                | 7 |
| Gráfico de barras verticales                      | 8 |

## INTRODUCCIÓN

#### Acerca de este tablero.

TABLERO DE CONTROL: ENGORDES A CORRAL proporciona al usuario un análisis descriptivo y simplificado sobre las características consideradas de "mayor relevancia" acerca de los Establecimientos Bovinos de Engorde a Corral tomando como base los datos del Sistema Integrado de Gestión de Sanidad Animal (SIGSA).

#### Quién debe leer este manual

Este manual está dirigido para aquellos usuarios interesados y/o relacionados con la industria ganadera del territorio argentino.

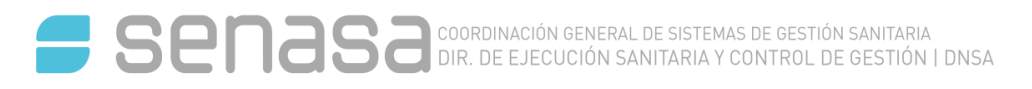

### Guía de uso: Tablero de control ENGORDES A CORRAL

Bienvenidos a la guía para el uso del tablero de control de existencias en establecimientos de engordes a corral elaborado por la Dirección de Ejecución Sanitaria y Control de Gestión perteneciente a la Dirección Nacional de Sanidad Animal de SENASA.

#### Sección 1: Ingreso al tablero

El tablero se encuentra alojado en el repositorio público de tableros de control de SENASA, al cual se accede mediante el siguiente enlace:<u>https://qliksensebycores.senasa.gob.ar/hub</u>

|                  | Sense® Enterprise                                                                                                    |
|------------------|----------------------------------------------------------------------------------------------------|
| - Iniciar sesión | PÚBLICO                                                                                                    |
| Streams V        | DNSA - Caravanas DNSA - Caravanas DNSA - |
|                  | Impo vegetal<br>Impo vegetal                                                                                                    |
|                  |                                                                                                    |
|                  |                                                                                                    |
|                  |                                                                                                    |

HUB DE TABLEROS DE SENASA

Podrá seleccionar el tablero de engordes a corral y así ingresar a las diferentes hojas que lo componen.

| 🗮 🔻 🚳 DNSA - ENGORDES A CORRAL                                                                                                    | Analizar<br>Hoja | ~ | Narrar<br>Narración |
|----------------------------------------------------------------------------------------------------|------------------|---|---------------------|
| DNSA - ENGORDES A CORRAL<br>Última recorgo de dotos: 12 ogo 2022, 16:01<br>Publicado: 18 ogo 2022, 11:28<br>Publicado en: PUBLICO<br>DNSA<br>Caracterización bovina de engordes a corral.<br>Luciano Teo Luizaga tluizaga@senasa.gob.ar |                  |   |                     |
| 📮 Hojas 🗍 Marcadores 📮 Historias                                                                                                    |                  |   |                     |
| ▼ Hojas públicas (1)                                                                                                    |                  |   |                     |
| EXISTENCIAS<br>BOVINAS EN                                                                                                    |                  |   |                     |

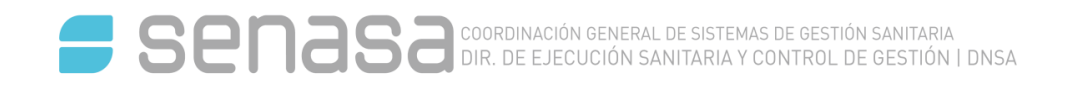

#### Sección 2: Paneles de filtrado

#### BARRA DE FILTRO

• SIN SELECCIÓN ACTIVA

PROVINCIA RECUADRO DE FILTRO SIN SELECCIÓN ACTIVA

RECOADRO DE FILIRO SIN SELECCIÓN ACTIV

CON SELECCIÓN ACTIVA

PROVINCIA

RECUADRO DE FILTRO CON SELECCIÓN ACTIVA

#### <u>SELECCIÓN DE FILTRO</u>

Aquí podremos elegir aplicar un filtro seleccionando de la lista o usando el recuadro de búsqueda.

| PROVINCIA |                                    |         |  |  |  |
|-----------|------------------------------------|---------|--|--|--|
| ENG. A    |                                    |         |  |  |  |
| BOV EN    | <b>Q</b> Buscar en cuadro de lista |         |  |  |  |
|           | BUENOS AIRES                       |         |  |  |  |
|           | CATAMARCA                          |         |  |  |  |
| PAF       | CHACO                              | EAC     |  |  |  |
|           | CHUBUT                             |         |  |  |  |
|           | CIUDAD AUTONOMA DE BUENOS AI       |         |  |  |  |
|           | CORDOBA                            |         |  |  |  |
| CANT. I   | CORRIENTES                         | ÍO DE R |  |  |  |
|           | ENTRE RIOS                         |         |  |  |  |

#### FILTROS APLICADOS

En el recuadro color rojo se pueden visualizar los filtros previamente seleccionados. Así mismo, en esta sección podemos eliminar los filtros uno por uno o en su totalidad utilizando el botón con línea punteada.

| ER ES ES ES PROVINCIA 🛛 DEI<br>CATAMARCA             | PARTAMENTO 😡            |                |    |                                   |  |  |  |  |  |
|------------------------------------------------------|-------------------------|----------------|----|-----------------------------------|--|--|--|--|--|
|                                                      |                         |                |    |                                   |  |  |  |  |  |
| DPTO / PART PROVINCIA ENG. A CORRAL RES 329/17 02/03 | BOVINOS EN EAC          |                |    | stock nacional de bov. 50.699.895 |  |  |  |  |  |
| BOVENG. A CORRAL CUOTA 481                           | PART. EN STOCK NACIONAL | ESTABLECIMIENT | DS | <sup>UPs</sup>                    |  |  |  |  |  |
| 0,04%                                                | 0,00%                   | 2              |    | PROMEDIO DE BOV. EN EAC           |  |  |  |  |  |

#### FILTRADO POR GRAFICO O MAPA

Al ser un tablero dinámico, el mismo permite aplicar filtros utilizando los distintos gráficos y mapas, simplificando el filtrado por provincias, estratos de existencias, categorías, etc.

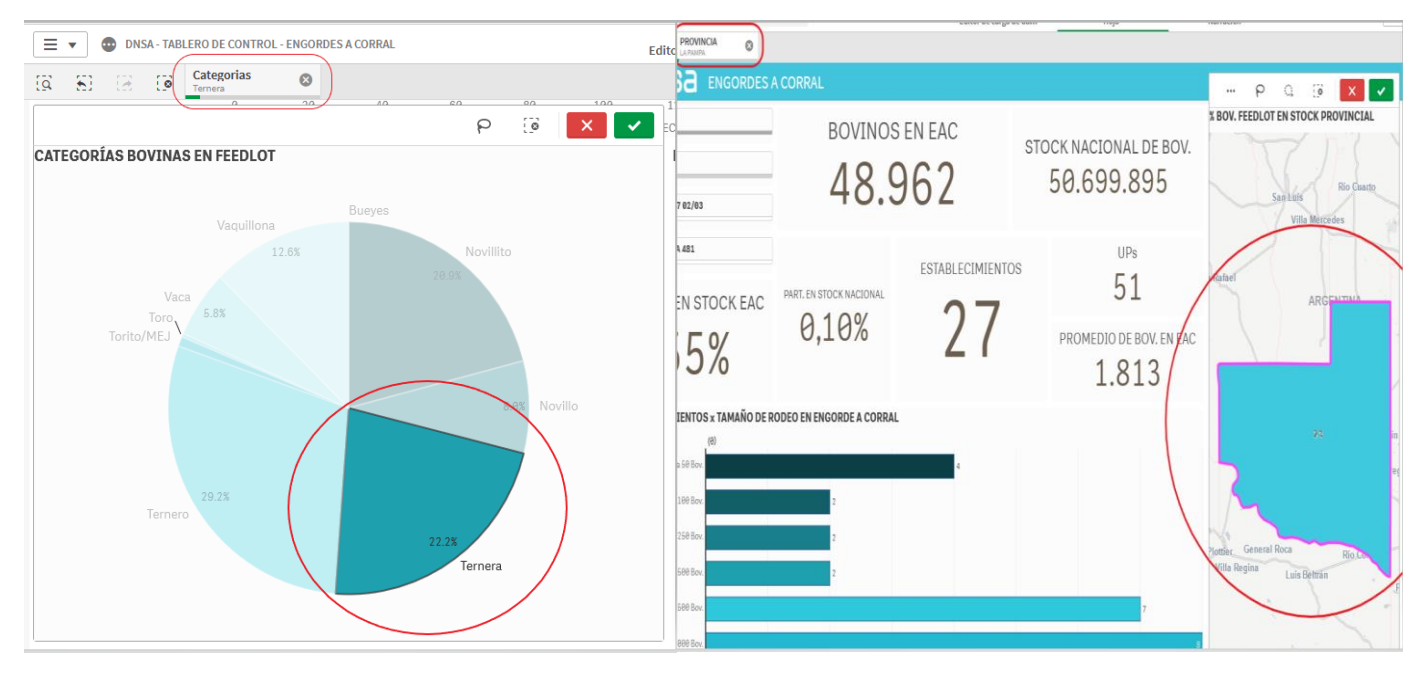

#### ELIMINAR FILTROS APLICADOS

A continuación, en el cuadrado redondeado de color rojo vemos el botón que elimina todos los filtros anteriormente aplicados.

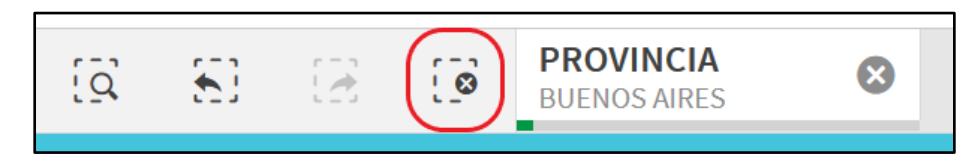

### Contenido del Tablero

#### INDICADORES PRINCIPALES

En la parte central vamos a encontrar indicadores numéricos (KPI) que contienen cifras que globalizan los datos y que, cuando se encuentran sin filtrar, muestran los datos totales.

Por ejemplo: En rojo vemos los contadores (KPI) y en azul las barras de filtrado.

| SENASA ENGORDES A CORRAL                                            |    |                             |  |                |         |                                      |                                                  |
|---------------------------------------------------------------------|----|-----------------------------|--|----------------|---------|--------------------------------------|--------------------------------------------------|
| DPTO / PART<br>PROVINCIA<br>ENG. A CORRAL RES 329/17 02/03          |    | BOVINOS EN EAC<br>1.923.603 |  |                | S       | stock nacional de bov.<br>50.589.597 |                                                  |
| bov eng. a corral cuota 481<br>PART. PCIAL. EN STOCK EAC<br>100,00% | P/ | ART. EN STOCK NACIONAL      |  | establecimient | os<br>D |                                      | UPs<br>2.299<br>PROMEDIO DE BOV. EN EAC<br>1.695 |

Cuando utilizamos un filtro deseado, estos indicadores cambian en función del filtro aplicado.

Por ejemplo: Aplicamos el filtro de Provincia eligiendo a BUENOS AIRES como selección.

| IQ     5     IPROVINCIA       BUENOS AIRES |                         |                |                      |                         |  |
|--------------------------------------------|-------------------------|----------------|----------------------|-------------------------|--|
|                                            | A CORRAL                |                |                      |                         |  |
| DPTO / PART                                | BOVINOS                 | S EN EAC       |                      |                         |  |
| PROVINCIA                                  | 607                     | 150            | STOCK NACIONAL DE BO |                         |  |
| ENG. A CORRAL RES 329/17 02/03             | 597.                    | 109            | Ģ                    | 30.303.337              |  |
| BOV ENG. A CORRAL CUOTA 481                |                         | ESTABLECIMIENT | OS                   | UPs                     |  |
| PART. PCIAL. EN STOCK EAC                  | PART. EN STOCK NACIONAL | $\boxed{2}$    | <b>ה</b>             | 681                     |  |
| 31.04%                                     | 1,18%                   | 304            | ŀ                    | PROMEDIO DE BOV. EN EAC |  |
|                                            |                         |                |                      | 1.964                   |  |

#### LISTA DE CONTENIDO

#### **INDICADORES (KPI)**

- BOVINOS EN EAC: Stock bovino en engorde a corral a nivel país.
- STOCK NACIONAL DE BOV .: Suma total de bovinos del país.
- PARTICIPACIÓN. EN STOCK NACIONAL: Porcentaje que representa la cantidad de bovinos en engorde a corral sobre el stock total nacional.
- PARTICIPACIÓN PROVINCIAL. EN STOCK EAC: • Porcentaje que representa la cantidad de bovinos en engorde a corral de una provincia sobre el stock total de bovinos de engorde a corral nacional.
- ESTABLECIMIENTOS: Cantidad de establecimientos de engorde a corral en el país.
- UPs:

Cantidad de unidades productivas existentes en establecimientos de engorde a corral.

PROMEDIO DE BOVINOS EN EAC: • Promedio de bovinos por establecimientos en engorde a corral.

#### MAPAS DINAMICOS

- % BOVINOS FEEDLOT EN STOCK PROVINCIAL: • Las etiquetas en las provincias muestran el porcentaje de bovinos en establecimientos feedlot en relación al stock total de bovinos en cada una de ellas.
- DISTRIBUCIÓN DE ESTABLECIMIENTOS DE ENGORDE A CORRAL: Mapa de puntos en el cual se puede ver la distribución de los establecimientos feedlot a lo largo y ancho del territorio argentino.

#### **GRAFICO DE BARRAS HORIZONTALES**

Representa la cantidad de establecimientos de engorde a corral para cada estrato de existencias de • bovinos por establecimiento.

#### **GRAFICO DE TORTA**

CATEGORÍAS BOVINAS EN FEEDLOT: Se muestra, en porcentaje, la participación de cada categoría de bovinos en las existencias de engorde a corral.

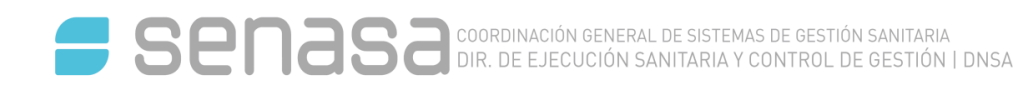

#### **GRAFICO COMBINADO (BARRAS Y LINEAS)**

 <u>BOVINOS Y ESTABLECIMIENTOS EN ENGORDE A CORRAL</u>: La etiqueta del lado izquierdo del gráfico, y de barras de color celeste, corresponde a la suma total de bovinos en engorde a corral distribuidos en el país.

Y en el lado derecho, y en una línea roja la cantidad de establecimientos en función a la cantidad de bovinos por provincias.

#### **GRAFICOS DE BARRAS VERTICALES**

- <u>PROMEDIO DE BOVINOS EN EAC POR PROVINCIA:</u> Promedio de bovinos en engorde a corral por provincia a nivel nacional.
- <u>MÁXIMO DE BOVINOS EN EAC POR PROVINCIA:</u> Representa, para cada provincia, el establecimiento con el número más alto de bovinos encerrados en corrales al momento de la consulta.